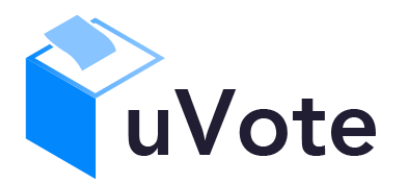

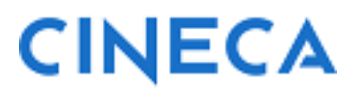

# Manuale d'uso dell'applicazione di voto

(u-Vote Online - Elezioni Studentesche UNIBG)

*CINECA Via Magnanelli 6/3 40033 Casalecchio di Reno (BO)*  Manuale d'uso dell'applicazione di voto

Data: 25 e 26 marzo 2025

#### Sommario

| 1 |     | Accesso al sistema di voto                                                            | 4    |
|---|-----|---------------------------------------------------------------------------------------|------|
| 2 |     | Operazioni di voto                                                                    | 5    |
|   | 2.1 | Conferma identità dell'elettore                                                       | 5    |
|   | 2.2 | Presentazione elezioni e selezione delle opzioni di voto in modalità desktop (con PC) | 6    |
|   | 2.3 | Presentazione elezioni e selezione delle opzioni di voto in modalità mobile           | . 10 |
|   | 2.4 | Conferma della scheda votata                                                          | . 13 |
|   | 2.5 | Astensione                                                                            | 14   |
|   | 2.6 | Notifica di completamento delle operazioni di voto per le singole elezioni            | . 15 |
|   | 2.7 | Notifica di completamento delle operazioni di voto                                    | . 15 |

# 1 Accesso al sistema di voto

Il sistema di voto è utilizzabile con dispositivi quali PC, Smartphone, Tablet dotati di:

- Connessione internet
- Browser internet recente e aggiornato con supporto Javascript ES6 (ECMAScript 6)

Accedendo a ESSE3 e selezionando la voce di menu "**Elezioni Studentesche**" (Figura 1), durante le giornate di voto risulterà disponibile e selezionabile la card "**Voto**", oltre alle funzionalità di gestione di liste e candidature.

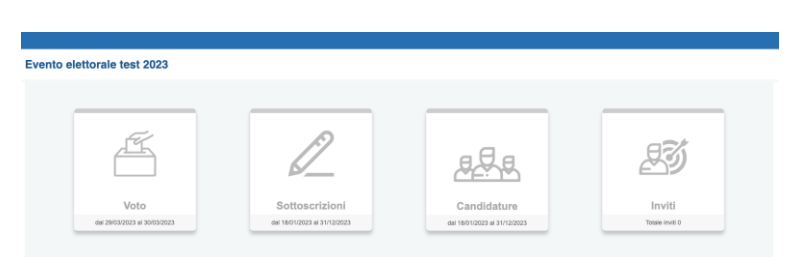

Figura 1: Menù "Elezioni Studentesche" di ESSE3

**Selezionando la card "Voto"**, oppure seguendo il link pubblicato dall'Università sulla pagina dedicata alle elezioni, **l'elettore sarà indirizzato al sistema di autenticazione dell'Ateneo** (Figura 1a) e dovrà autenticarsi con le proprie credenziali personali per accedere al sistema di voto.

In caso di problemi di accesso, soprattutto se l'elettore si era già precedentemente autenticato su altri servizi dell'Università, si suggerisce di riprovare utilizzando una finestra del browser in modalità privata/incognita.

| 5 <sup>5</sup> 5 <sup>10010RUM</sup> |            | <b>Are</b><br>Per accedere a<br>Stai | <b>2a riservata</b><br>questo servizio devi autenticarti<br>i accedendo a <b>uvote2</b> |
|--------------------------------------|------------|--------------------------------------|-----------------------------------------------------------------------------------------|
|                                      | UNIVERSITÀ | ATENEO                               | SPID CIE                                                                                |
|                                      |            | Nome utente                          |                                                                                         |
|                                      | DIBERGAMU  | Inserisci il tuo nome utente         | Le credenziali richieste sono le stesse                                                 |
|                                      |            | Password                             | usate per l'accesso ai servizi dello<br>Sportello Internet / wifi.                      |
|                                      |            | Inserisci la password                | Hai dimenticato la password?<br>Hai dimenticato il nome utente?                         |
|                                      |            | Accedi                               | In caso di errori o problemi contattare<br>supporto.idem@unibg.it                       |

Figura 1a: Autenticazione.

## 2 Operazioni di voto

## 2.1 Conferma identità dell'elettore

Completata la fase di autenticazione, all'elettore è mostrato un riepilogo dei dati personali (Figura 2).

| DATI PERSONALI    |            |  |
|-------------------|------------|--|
| Nome:             | Utente     |  |
| Cognome:          | Prova      |  |
| Data di nascita:  | 12/12/2000 |  |
| Luogo di nascita: |            |  |

Figura 2: Conferma dell'identità elettore.

Dopo aver verificato che le informazioni mostrate siano corrette, l'elettore conferma la propria identità premendo il pulsante "*CONFERMO LA MIA IDENTITÀ*".

Nel caso sia presente un *avvertimento* relativo al corretto uso delle credenziali, il pulsante di conferma riporterà la dicitura "*CONFERMO LA MIA IDENTITÀ E ACCETTO*".

Qualora l'elettore non riconosca come propri i dati mostrati, deve premere il pulsante "NON SONO IO. ESCI".

N.B. Segnalare immediatamente all'assistenza qualsiasi problema, interrompendo le operazioni di voto.

## 2.2 Presentazione elezioni e selezione delle opzioni di voto in modalità *desktop (con PC)*

Dopo aver confermato la propria identità, all'elettore viene mostrato l'elenco delle elezioni (schede elettorali) per le quali ha diritto di voto (Figura 3). Nell'angolo superiore destro **è possibile selezionare la lingua dell'interfaccia di voto, IT per Italiano (default) oppure EN per Inglese**.

| 2 | Miglior squadra e suo giocatore del Campionato Italiano di Calcio 2011-2012  | Tipo elezione: liste<br>Num. max liste selezionabili: 1 | VOTA ASTENSIONE |
|---|------------------------------------------------------------------------------|---------------------------------------------------------|-----------------|
| 2 | Miglior squadra e suoi giocatori del Campionato Italiano di Calcio 2011-2012 | Tipo elezione: liste<br>Num. max liste selezionabili: 1 | VOTA ASTENSIONE |

Figura 3: Elenco delle elezioni.

Cliccando sul tasto "ASTENSIONE" il votante decide di astenersi per la corrispondete elezione (Figura 3).

Cliccando sul tasto "**VOTA**" corrispondente all'elezione per l'organo/collegio per cui si intende votare, e trattandosi in questo caso di elezioni con voto di lista, si accede alla pagina delle liste candidate nella votazione per l'organo/collegio selezionato (Figura 4).

È ora possibile:

- selezionare una lista cliccando sul segno di spunta corrispondente oppure
- votare scheda bianca cliccando sul tasto "SCHEDA BIANCA".

| Elenco             | delle liste. Scorrere la pagina per visualizzare l'elenco c | ompleto. |                    |           |                                                 |
|--------------------|-------------------------------------------------------------|----------|--------------------|-----------|-------------------------------------------------|
| C                  | Istruzioni per votare                                       |          |                    |           | *                                               |
|                    |                                                             |          |                    |           |                                                 |
|                    |                                                             | Bologna  |                    | $\otimes$ | ÷                                               |
|                    | <u> </u>                                                    |          |                    |           | Num. max preferenze: 2 Preferenze selezionate : |
|                    |                                                             | Inter    |                    | Ø         | ÷                                               |
|                    | _                                                           |          |                    |           | Num. max proferenze: 2 Proferenze selezionate : |
|                    |                                                             | Juventus |                    | $\otimes$ | <b>.</b>                                        |
|                    |                                                             |          |                    |           | Num. max preferenze: 2 Preferenze selezionate : |
|                    |                                                             | Milan    |                    | $\otimes$ | ÷                                               |
|                    | _                                                           |          |                    |           | Num. max preferenze: 2 Preferenze selezionate : |
| Num. n<br>Liste se | sav liste selezionabili: 1<br>lezionate: 0                  |          | SCHEDA BIANCA VOTA |           |                                                 |
|                    |                                                             |          | <br>               |           |                                                 |

Figura 4: Elenco Liste Votabili.

Attenzione! Potrebbe essere necessario scorrere la pagina selezionata per visualizzare l'elenco completo delle liste.

Appena sopra l'elenco delle liste sono disponibili le "**Istruzioni per votare**" che possono essere visualizzate selezionando la freccia verso il basso sulla destra (Figura 4) e successivamente richiuse selezionando la freccia verso l'alto (Figura 5).

| Elenco delle liste. Scorrere la pagina per visualizzare l'e                                                                                                    | enco completo.                                                                                                    |                                                                                                    |   |                                                       |
|----------------------------------------------------------------------------------------------------|----------------------------------------------------------------------------------------------------|----------------------------------------------------------------------------------------------------|---|-------------------------------------------------------|
| Istruzioni per votare Per esprimere la preferenza per una lista è necessa Alternativamente è possibile votare SCHEDA BUNA Ucona Q indica che il registamento non consente Ucona Q consente di visualizzare informazioni a il sistema mosterrà il rispilogo della scheda elettori | to exterioraría con licons ⊘ I misteme proponia di procedere con la sefeciore delle p<br>a territre l'apposito pubarte.<br>La sefectivo della trat.<br>quirte suala lara.<br>de chédendo conferenze prima di invine il votto in uma. | weferenze per la lista 🔔. Una volta selecionate le eventual preferenze per la lista, premere il pulsante VOTA |   | ^                                                     |
|                                                                                                    | Bologna                                                                                                    |                                                                                                    | Ø | L<br>Num. mas preferenze: 2. Preferenze selezionate : |
|                                                                                                    | Inter                                                                                                    |                                                                                                    | Ø | *<br>Num. mas preference: 2 Preferences estacionate : |
|                                                                                                    | Juventus                                                                                                    |                                                                                                    | Ø | ▲<br>Nom. mas preferenze 2 Preferenze selezionate : - |
|                                                                                                    | Milan                                                                                                    |                                                                                                    | Ø | La manufacture 2 Parlamentaria                        |
|                                                                                                    |                                                                                                    |                                                                                                    |   | mant, max presentate, a rediffering selectionate :    |
| Num. max liste selezionabili: 1<br>Liste selezionate: 0                                                                                                    |                                                                                                    | SCHEDA BANICA VOTA                                                                                            |   |                                                       |

Figura 5: Visualizzazione delle "Istruzioni per votare"

Se si seleziona l'icona di "spunta" O corrispondente a una lista è possibile: (Figura 6)

- Esprimere preferenze per i candidati della lista selezionata cliccando su "VAI ALLE PREFERENZE" nel messaggio di Figura 6 oppure sull'icona en nell'elenco delle liste (Figura 5).
- Esprimere la preferenza solo per la lista (senza esprimerne per i candidati) cliccando sul tasto "CHIUDI" nel messaggio di Figura 6 e successivamente sul tasto "VOTA" (Figura 8).

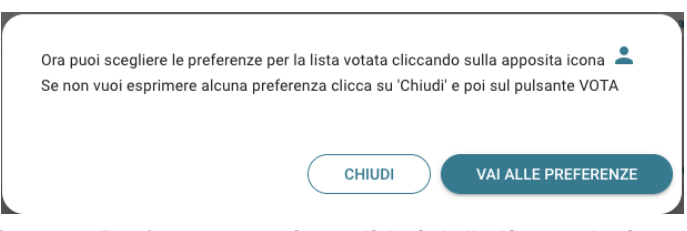

Figura 6: Preferenze per i candidati della lista selezionata

Se si decide di esprimere preferenze per i candidati della lista selezionata, cliccando su **"VAI ALLE PREFERENZE**" (Figura 6) compare l'elenco dei candidati votabili per quella lista (Figura 7) ed è possibile:

- Esprimere una o più preferenze (il numero massimo di preferenze esprimibili è dettato dal regolamento elettorale e riportato in basso a sinistra, può essere limitato dalla presenza di un numero di candidati inferiore al massimo delle preferenze esprimibili)
- Cliccare su "NESSUNA PREFERENZA" (Figura 7) se non si intendono esprimere preferenze per i candidati.

| Elenco dei candidati in Pagina 1. Scorrere la pagina pe<br>⑦ Istruzioni per votare<br>Per esprimere la preferenza per uno o più candidat<br>Per esprimere la volontà di NON selezionare alcun<br>Il sistema torrata all'elenco delle liste e si potrà pi<br>Licona ② Candidato non selezionabile.<br>Licona ③ consente di visualizzare informazioni a | r visualizzare l'elenco comple<br>i è necessario selezionarlo/i ci<br>a preferenza, premere il pulsan<br>rocedere premendo il pulsante<br>aggiuntive sul candidato. | io.<br>on l'icona ⊘ e po<br>te NESSUNA PREI<br>VOTA. Il sistema | premere il pulsante CONFERMA PREFERENZE.<br>ERENZA.<br>mostrerà il riepilogo della scheda elettorale chied | lendo conferma prima di inviare il vo | n to in urna |
|----------------------------------------------------------------------------------------------------|----------------------------------------------------------------------------------------------------|-----------------------------------------------------------------|----------------------------------------------------------------------------------------------------|---------------------------------------|--------------|
| Cambiasso Esteban<br>Inter                                                                                                    | Ū                                                                                                    | $\oslash$                                                       | Castaignos Luc<br>Inter                                                                                    | 0                                     | 0            |
| Cesar Julio<br>Inter                                                                                                    | (j                                                                                                    | $\oslash$                                                       | Maicon Douglas<br>Inter                                                                                    | ()                                    | $\oslash$    |
| Milito Diego<br>Inter                                                                                                    | 0                                                                                                    | $\oslash$                                                       |                                                                                                    |                                       |              |
| lumero massimo preferenze: 2<br>referenze selezionate: 0                                                                                                    | NESSUN                                                                                                    | A PREFERENZA                                                    | CONFERMA PREFERENZE                                                                                        |                                       |              |

Figura 7: Elenco candidati all'interno di una lista.

Nel caso sia possibile esprimere più di una preferenza l'elettore potrà selezionare altri candidati fino al numero massimo di preferenze indicato per la scheda visualizzata (Figure 7a, 7b).

| O Istruzioni per votare                                   |       |               |                         |     | ~         |  |
|-----------------------------------------------------------|-------|---------------|-------------------------|-----|-----------|--|
| Cambiasso Esteban<br>Inter                                | (j)   |               | Castaignos Luc<br>Inter | (j) | $\otimes$ |  |
| Cesar Julio<br>Inter                                      | (j)   | $\oslash$     | Maicon Douglas<br>Inter | Ū   | $\oslash$ |  |
| Milito Diego<br>Inter                                     | (j    | $\bigotimes$  |                         |     |           |  |
| Numero massimo preferenze: 2<br>Preferenze selezionate: 1 | NESSU | NA PREFERENZA | CONFERMA PREFERENZE     |     |           |  |

Figura 7a: Selezione di un candidato fra quelli disponibili

|             | Istruzioni per votare                               |       |               |                         |     | •                   |
|-------------|-----------------------------------------------------|-------|---------------|-------------------------|-----|---------------------|
|             | Cambiasso Esteban<br>Inter                          | (j    |               | Castaignos Luc<br>Inter | (i) | Ø                   |
|             | Cesar Julio<br>Inter                                | (j    | $\oslash$     | Maicon Douglas<br>Inter | (j  | Seleziona candidato |
|             | Milito Diego<br>Inter                               | (j    | Ø             |                         |     |                     |
| Nun<br>Pref | nero massimo preferenze: 2<br>erenze selezionate: 2 | NESSU | NA PREFERENZA | CONFERMA PREFERENZE     |     |                     |

Figura 7b: Selezione di ulteriori candidati fino al "Numero massimo preferenze"

Attenzione! Potrebbe essere necessario scorrere la pagina selezionata per visualizzare l'elenco completo dei candidati.

Raggiunto il "Numero massimo preferenze" su una data scheda, non sarà possibile selezionare ulteriori candidati, situazione evidenziata dalla comparsa del simbolo di divieto in corrispondenza dei restanti candidati, a meno di non modificare la selezione in corso deselezionando una delle icone di "spunta" <sup>©</sup>già evidenziate per poi selezionare quella corrispondente a un altro candidato.

L'elettore che, trovandosi sulla schermata di selezione dei candidati (Figure 7, 7a, 7b), volesse tornare alla selezione delle liste per modificare la lista selezionata può selezionare in queste schermate "NESSUNA PREFERENZA" oppure "CONFERMA PREFERENZE" e, successivamente, "SI' PROSEGUI". Tornerà in tal modo all'elenco delle liste (Figura 8) dove potrà deselezionare la lista scelta in precedenza per sceglierne un'altra (annullando implicitamente le selezioni eventualmente effettuate per i candidati) oppure selezionare la "X" in alto a destra per tornare all'elenco delle schede elettorali disponibili (Figura 3)

Dopo aver indicato le preferenze (Figura 7a, oppure 7b), l'elettore può confermare la selezione cliccando su "**CONFERMA PREFERENZE**" ed in seguito, in Figura 8, su "**VOTA**".

**Nel caso in cui l'elettore abbia selezionato un numero di candidati inferiore al "Numero massimo di preferenze"** (Figura 7a) **comparirà il messaggio di Figura 7c**, col quale gli sarà chiesto di confermare se procedere con le preferenze selezionate con "Sì prosegui", oppure tornare alla selezione dei candidati con "Annulla" per selezionarne altri, fino, eventualmente, al massimo consentito.

| Non hai espresso tutte le preferenze possibili. Sei sicuro di voler proseguire?? |  |
|----------------------------------------------------------------------------------|--|
| ANNULLA SÌ, PROSEGUI                                                             |  |

Figura 7c: Numero di preferenze espresse inferiore al massimo consentito

| Istruzioni per votare                                   |                                                 | ~                                                 |
|---------------------------------------------------------|-------------------------------------------------|---------------------------------------------------|
| Bologna                                                 | ⊘ ≗ Inter                                       | ⊘ ⊥                                               |
|                                                         | Num, max preferenze: 1 Preferenze selezionate : | Num. max preferenze: 1 Preferenze selezionate : 1 |
| Juventus                                                | 🖉 🛓 🖹 Milan                                     | ⊘ ⊥                                               |
|                                                         | Num, max preferenze: 1 Preferenze selezionate : | Num. max preferenze: 1 Preferenze selezionate :   |
|                                                         |                                                 |                                                   |
| Num. max liste selezionabili: 1<br>.iste selezionate: 1 | SCHEDA BIANCA VOTA                              |                                                   |

#### Figura 8: Vota

Per tornare all'elenco delle elezioni, senza aver espresso il voto, cliccare la **X** in alto a destra della finestra (Figura 8).

## 2.3 Presentazione elezioni e selezione delle opzioni di voto in modalità *mobile*

Dopo aver confermato la propria identità, all'elettore viene mostrato l'elenco delle elezioni per cui ha diritto di voto (Figura 8) con l'eventuale indicazione "Hai già votato in questa elezione" in corrispondenza delle elezioni per le quali avesse già votato.

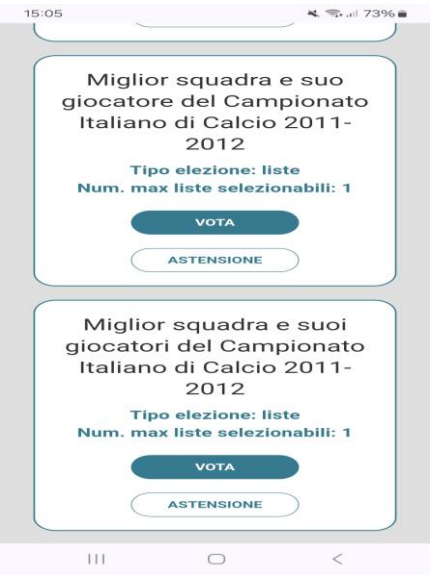

Figura 8: Elenco delle elezioni.

Attenzione! Potrebbe essere necessario scorrere la pagina selezionata per visualizzare l'elenco completo delle elezioni.

Cliccando sul tasto "ASTENSIONE" il votante decide di astenersi per la corrispondete elezione (Figura 8).

Selezionando il tasto "**VOTA**" corrispondente all'elezione per un dato organo/collegio (Figura 8) si accede alla pagina delle liste votabili per quell'elezione (Figura 9).

È ora possibile:

- selezionare una lista cliccando sul segno di spunta corrispondente oppure
- votare scheda bianca cliccando sul tasto "SCHEDA BIANCA".

| III TIM 4G                                                    | 10:48 🖉 95% 🗖                                      | • |  |  |  |  |
|---------------------------------------------------------------|----------------------------------------------------|---|--|--|--|--|
| Elezioni sportive 2<br>Miglior squadra e suo<br>Italiano di C | 2012 - OFFICIAL TEST                               | < |  |  |  |  |
| Bologna                                                       | Num. max preferenze: 2<br>Preferenze selezionate : |   |  |  |  |  |
| Inter                                                         | Num. max preferenze: 2<br>Preferenze selezionate : |   |  |  |  |  |
| Juventus                                                      | Num. max preferenze: 2<br>Preferenze selezionate : |   |  |  |  |  |
| Milan                                                         | ⊘ .≛                                               |   |  |  |  |  |
| Num. max liste selezionabili: 1<br>Liste selezionate: 0       |                                                    |   |  |  |  |  |
| SCHEDA BIANCA                                                 | VOTA                                               |   |  |  |  |  |
| i uvo                                                         | te2.cineca.it                                      |   |  |  |  |  |

Figura 9: Elenco Liste Votabili.

Attenzione! Potrebbe essere necessario scorrere la pagina selezionata per visualizzare l'elenco completo delle liste.

**Se si seleziona una lista** mediante la corrispondente icona di "spunta" • è possibile (Figura 10):

- Esprimere preferenze per i candidati della lista selezionata cliccando su "VAI ALLE PREFERENZE" nel messaggio di Figura 10 oppure sull'icona le nell'elenco delle liste (Figura 9).
- Esprimere la preferenza solo per la lista (senza esprimerne per i candidati) cliccando sul tasto "CHIUDI" (Figura 10) e di seguito sul tasto "VOTA" (Figura 11a).

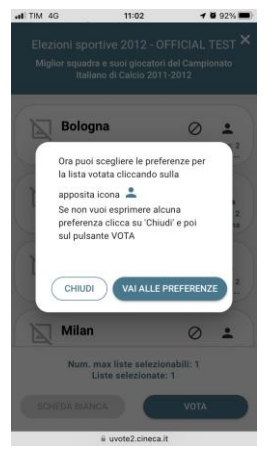

Figura 10: Preferenze per i candidati della lista selezionata

Se si decide di esprimere preferenze per i candidati della lista selezionata cliccando su "VAI ALLE **PREFERENZE**" (Figura 10) compare l'elenco dei candidati votabili per quella lista (Figura 11a) ed è possibile:

- Esprimere una o più preferenze (il numero massimo di preferenze esprimibili è dettato dal regolamento elettorale e riportato in basso a sinistra, può essere limitato dalla presenza di un numero di candidati inferiore al massimo delle preferenze esprimibili)
- Cliccare su "**NESSUNA PREFERENZA**" (Figura 11a) se non si intendono esprimere preferenze per i candidati.

L'elenco dei candidati della lista è visualizzato direttamente se i candidati sono un numero limitato (tipicamente minore o uguale a 20 come in Figura 11a), altrimenti sarà possibile utilizzare il modulo di ricerca digitando alcune lettere del nome o del cognome del candidato nell'apposito campo. È comunque possibile utilizzare "**Mostra tutti**" per visualizzare l'elenco completo (Figura 11).

| 16:       | 16 🕞 🖻                                                                                                 | * *                                                   | 💐 🦘 💷 55% 🛢     |  |  |  |
|-----------|----------------------------------------------------------------------------------------------------|-------------------------------------------------------|-----------------|--|--|--|
|           | ≌a uvote2.cineca.it                                                                                    | +                                                     | 19 :            |  |  |  |
| E<br>IIGL | Elezioni sportive 2012 -<br>IOR SQUADRA E SUO GIOCAT<br>ITALIANO DI CALCIO<br>Scelta preferenze per la | OFFICIAL<br>FORE DEL CA<br>2011-2012<br>Lista: Bologi | TEST<br>MPIONAT |  |  |  |
|           | Acquafresca Robert<br>Bologna                                                                          | 0                                                     | $\oslash$       |  |  |  |
|           | Antonsson Mikael<br>Bologna                                                                            | Ū                                                     | $\oslash$       |  |  |  |
|           | Di Valo Marco<br>Bologna                                                                               | Û                                                     | $\oslash$       |  |  |  |
|           | Diamanti Alessandro<br>Bologna                                                                         | (j)                                                   | $\oslash$       |  |  |  |
|           | Gillet Jean Francois<br>Bologna                                                                        | (j                                                    | $\oslash$       |  |  |  |
|           | Numero massimo pr<br>Preferenze selezi                                                                 | eferenze: 1<br>onate: 0                               |                 |  |  |  |
|           |                                                                                                    |                                                       |                 |  |  |  |
|           | CONFERMA PREF                                                                                          | ERENZE                                                | 5               |  |  |  |
|           | III O                                                                                                  | <                                                     | 1               |  |  |  |

Figura 11: Elenco dei candidati

Attenzione! Potrebbe essere necessario scorrere la pagina selezionata per visualizzare l'elenco completo dei candidati.

Dopo avere indicato le proprie preferenze, l'elettore può confermare la selezione cliccando su "**CONFERMA PREFERENZE**" (Figura 11a) ed in seguito su "*VOTA*". (Figura 11c)

| III TIM 4G                 | 10:48                                                                                 | 1                                                           | <b>0</b> 95% 🔳   | ati TIM 4G                        | 13:15                                                                                        |                                                    | <b>2</b> 85% 🔳   | .III TIM 4G         | 13:02                                                                                       | 1                                                       | <b>9</b> 86% 🔳   |
|----------------------------|---------------------------------------------------------------------------------------|-------------------------------------------------------------|------------------|-----------------------------------|----------------------------------------------------------------------------------------------|----------------------------------------------------|------------------|---------------------|---------------------------------------------------------------------------------------------|---------------------------------------------------------|------------------|
| Elezior<br>MIGLIOR SQ<br>S | hi sportive 2012<br>UADRA E SUOI GIOCA<br>ITALIANO DI CALCIO<br>scelta preferenze per | - OFFICIAL<br>ATORI DEL CAI<br>2011-2012<br>la Lista: Inter | TEST<br>MPIONATO | Elezion<br>MIGLIOR SQU<br>I<br>Sc | i sportive 2012 - C<br>ADRA E SUOI GIOCATO<br>TALIANO DI CALCIO 21<br>elta preferenze per la | OFFICIAL<br>ORI DEL CA<br>011-2012<br>Lista: Inter | TEST<br>MPIONATO | Elezio<br>MIGLIOR S | oni sportive 2012 -<br>QUADRA E SUOI GIOCA<br>ITALIANO DI CALCIO<br>Scelta preferenze per l | OFFICIAL<br>TORI DEL CAI<br>2011-2012<br>a Lista: Inter | TEST<br>MPIONATO |
| C                          | ambiasso Esteban<br>Inter                                                             | (j)                                                         | ${igodot}$       | Ca                                | mbiasso Esteban<br>Inter                                                                     | i                                                  |                  |                     | Cambiasso Esteban<br>Inter                                                                  | i                                                       |                  |
|                            | Castaignos Luc<br>Inter                                                               | (j)                                                         | ${igodot}$       |                                   | Castaignos Luc<br>Inter                                                                      | (j                                                 | $\otimes$        |                     | Castaignos Luc<br>Inter                                                                     | (j                                                      | Ø                |
|                            | Cesar Julio<br>Inter                                                                  | (j)                                                         | ${igodot}$       |                                   | Cesar Julio<br>Inter                                                                         | (j                                                 | ${igodot}$       |                     | Cesar Julio<br>Inter                                                                        | (j)                                                     | 0                |
|                            | Maicon Douglas<br>Inter                                                               | (j                                                          | $\oslash$        | h                                 | <b>faicon Douglas</b><br>Inter                                                               | i                                                  | $\oslash$        |                     | Maicon Douglas<br>Inter                                                                     | <u>(</u> )                                              |                  |
|                            | Numero massimo p<br>Preferenze selez                                                  | referenze: 2<br>tionate: 0                                  |                  | ħ                                 | lumero massimo pref<br>Preferenze selezior                                                   | erenze: 2<br>nate: 1                               |                  |                     | Numero massimo pr<br>Preferenze selezi                                                      | eferenze: 2<br>onate: 2                                 |                  |
| (                          | NESSUNA PREFERENZA                                                                    |                                                             |                  |                                   | NESSUNA PREFERENZA                                                                           |                                                    |                  | NESSUNA PREFERENZA  |                                                                                             |                                                         |                  |
|                            | CONFERMA PRE                                                                          | FERENZE                                                     |                  |                                   | CONFERMA PREFER                                                                              | RENZE                                              |                  |                     | CONFERMA PREF                                                                               | ERENZE                                                  |                  |
|                            | uvote2.cine                                                                           | eca.it                                                      |                  |                                   | ii uvote2.cineca                                                                             | .it                                                |                  |                     | ii uvote2.cined                                                                             | a.it                                                    |                  |

Figura 11a: Selezione e conferma preferenze per i candidati

Raggiunto il "Numero massimo preferenze" su una data scheda, non sarà possibile selezionare ulteriori candidati, situazione evidenziata dalla comparsa del simbolo di divieto in corrispondenza dei restanti candidati, a meno di non modificare la selezione in corso deselezionando una delle icone di "spunta" © già evidenziate per poi selezionare quella corrispondente a un altro candidato.

L'elettore che, trovandosi sulla schermata di selezione dei candidati (Figura 11a), volesse tornare alla selezione delle liste per modificare la lista selezionata può selezionare in queste schermate "NESSUNA PREFERENZA" oppure "CONFERMA PREFERENZE" e, successivamente, "SI' PROSEGUI". Tornerà in tal modo all'elenco delle liste (Figura 9) dove potrà deselezionare la lista scelta in precedenza per sceglierne un'altra (annullando implicitamente le selezioni eventualmente effettuate per i candidati) oppure selezionare la "X" in alto a destra per tornare all'elenco delle schede elettorali disponibili (Figura 8)

Dopo aver indicato le preferenze (Figura 11a), l'elettore può confermare la selezione cliccando su "CONFERMA PREFERENZE" ed in seguito, in Figura 11c, su "VOTA".

Nel caso in cui l'elettore abbia selezionato un numero di candidati inferiore al "Numero massimo di preferenze" (Figura 11a) comparirà il messaggio di Figura 11b, col quale gli sarà chiesto di confermare se procedere con le preferenze selezionate con "Sì prosegui", oppure tornare alla selezione dei candidati con "Annulla" per selezionarne altri, fino, eventualmente, al massimo consentito.

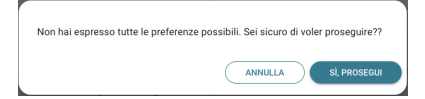

Figura 11b: Numero di preferenze espresse inferiore al massimo consentito

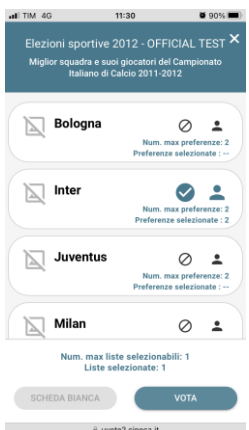

Figura 11c: Vota Pagina 12 di 15

### 2.4 Conferma della scheda votata

Dopo aver espresso la preferenza per la lista e il candidato/i o per la scheda bianca l'elettore accede ad una schermata che riepiloga la scelta effettuata (Figure 12 e 13).

| Conferma il tuo voto                     | Conferma il tuo voto                                                      |
|------------------------------------------|---------------------------------------------------------------------------|
| Liste scelte:<br>Inter                   | Liste scelte:<br>Inter                                                    |
| Preferenze:<br>Cambiasso Esteban (Inter) | <b>Preferenze:</b><br>Cambiasso Esteban (Inter)<br>Maicon Douglas (Inter) |
| ANNULLA                                  | ANNULLA                                                                   |

Figura 12: Conferma del voto per il candidato (con una o più preferenze).

| Conferma il tuo voto |
|----------------------|
| Scheda Bianca        |
| ANNULLA              |

Figura 13: Conferma del voto per scheda bianca.

Qualora l'elettore non voglia confermare la propria scelta, può selezionare *Annulla* e tornare così alla pagina di selezione della lista (Figura 4 per PC e Figura 9 per mobile).

Nel caso in cui l'elettore voglia confermare la propria scelta, premerà il tasto "*INSERISCI SCHEDA NELL'URNA"* (Figure 12 e 13).

Inserita la scheda nell'urna si riceve il messaggio di conferma (Figura 14).

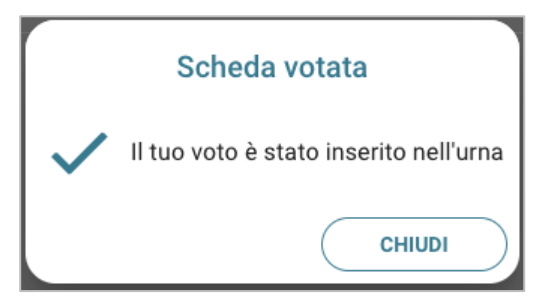

Figura 14: Conferma scheda votata.

N.B. Una volta inserita la scheda nell'urna non sarà più possibile modificare il voto espresso.

N.B. In caso di errore in fase di inserimento del voto nell'urna l'elezione si bloccherà. In tal caso, è necessario segnalare immediatamente il problema all'assistenza che, effettuati i dovuti controlli, provvederà a riabilitare la votazione.

#### 2.5 Astensione

È possibile astenersi per una elezione cliccando sul bottone ASTENSIONE corrispondente.

Il sistema chiede conferma della volontà di astenersi, cliccare "**SI, PROSEGUI**" per confermare l'astensione oppure Annulla per tornare all'elenco delle elezioni.

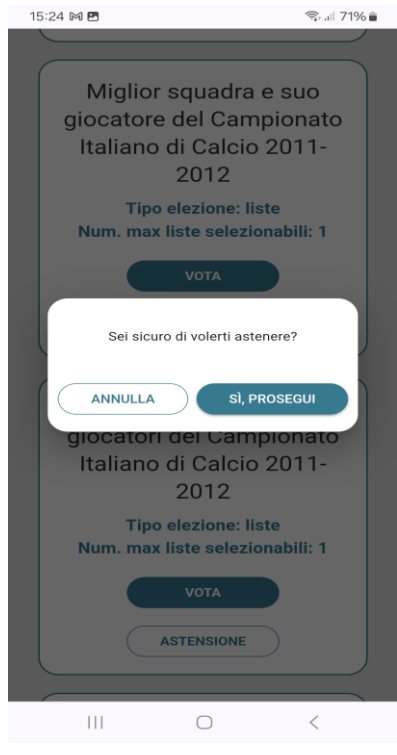

Figura 15: Richiesta Conferma Astensione

Il sistema conferma l'avvenuta astensione per l'elezione.

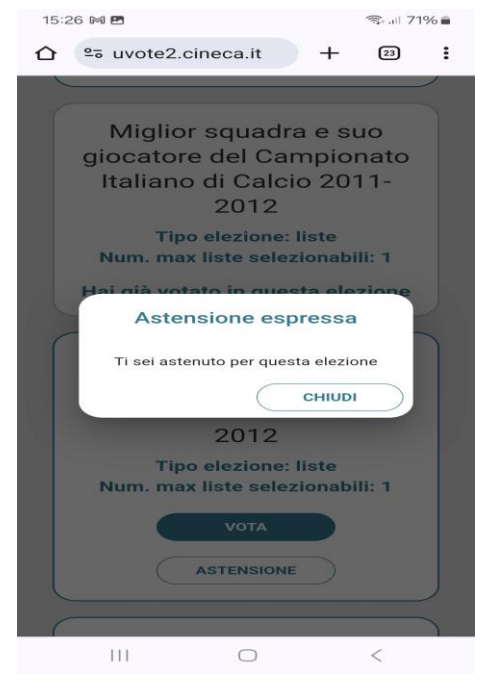

Figura 15: Conferma Astensione espressa

### 2.6 Notifica di completamento delle operazioni di voto per le singole elezioni

Per ogni elezione per cui si sono completate le operazioni di voto/astensione sarà indicato il completamento del processo elettorale con l'indicazione "Hai già votato in questa elezione" (Figura 17).

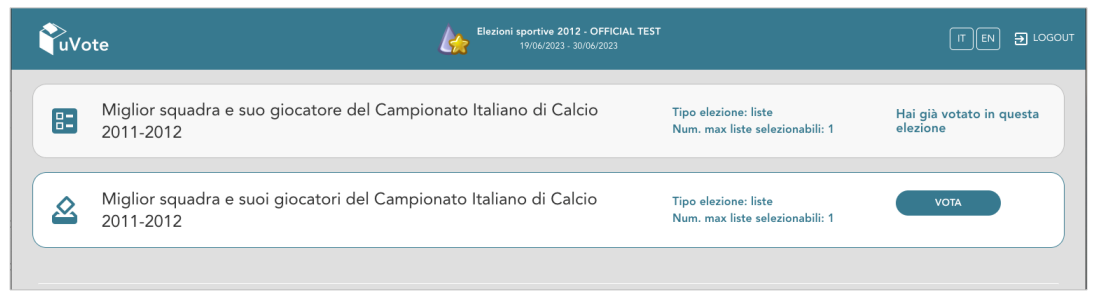

Figura 17: Conferma completamento operazioni di voto/astensione per l'elezione.

#### 2.7 Notifica di completamento delle operazioni di voto

Al termine delle operazioni di voto, all'elettore viene mostrato il messaggio "GRAZIE PER AVER VOTATO, OPERAZIONI DI VOTO CONCLUSE" (Figura 18). Procedere quindi con il LOGOUT.

| ŶuVote     | Elezioni sportive 2012 - OFFICIAL TEST<br>19/06/2023 - 30/06/2023 | IT EN 3 LOGOUT |  |  |
|------------|-------------------------------------------------------------------|----------------|--|--|
|            | Grazie per aver votato, operazioni di voto concluse               |                |  |  |
| ( ) LOGOUT |                                                                   |                |  |  |
|            | Contatti                                                          |                |  |  |

Figura 18: Conferma fine operazioni di voto/astensione.

#### Attenzione!

Si ricorda di eseguire sempre il LOGOUT al termine delle operazioni di voto o in caso di abbandono del dispositivo utilizzato (soprattutto se non strettamente personale).

#### Attenzione!

L'elettore può accedere al sistema di voto quante volte desidera, fino alla chiusura dell'evento elettorale nel giorno e ora indicati dal bando di indizione.

Se ha già utilizzato tutte le schede elettorali a sua disposizione vedrà il messaggio "Grazie per aver votato".

Se sono ancora presenti schede elettorali per le quali non sia stato espresso né il voto né l'astensione, il votante vedrà comparire l'elenco di tutte le schede a sua disposizione con l'indicazione "Hai già votato in questa elezione" in corrispondenza di quelle già utilizzate (che non potrà più modificare) mentre potrà votare le schede non ancora utilizzate che dispongono ancora del pulsante "Astensione" e "Vota".